**CHAPTER 4** 

### Introduction

The commands in this chapter are a continuation of those in Chapter 3, but they are used primarily to help the auditor evaluate the likelihood of errors or fraud. Examine the Quick Reference Guide – Category of Command. All five commands in this chapter are in the Investigation category. They can all be thought of as being a form of analytical procedure.

Proceed through each command in the same way as for Chapter 3, reading the command requirements in this chapter and then using the Reference material. Again, also use the Quick Reference Guide to identify and learn the buttons, and to better understand each command.

As in Chapter 3, all practice activities and assignments in this chapter require you to use tables from the ACL project called Sample Project. You will not be reminded again in this chapter which project to use.

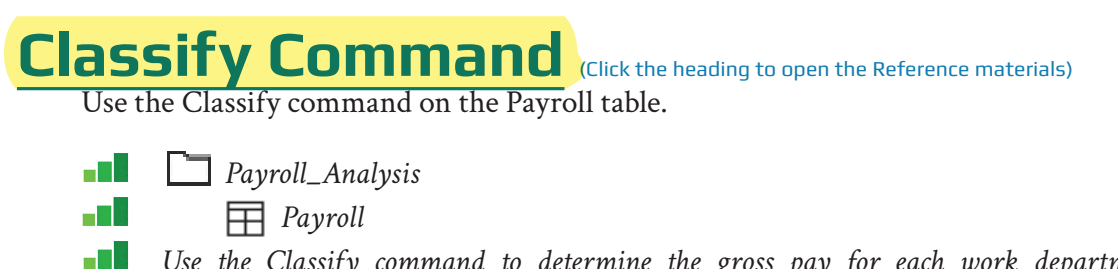

Use the Classify command to determine the gross pay for each work department. Additionally, accumulate the net pay of each work department.

If you executed the Classify command correctly, the command results show the following information:

| As of: 0   | 5/26/20 | 17 10:32:07      |                  |             |            |
|------------|---------|------------------|------------------|-------------|------------|
| Command: 🖸 | LASSIFY | ON WORK DEPT     | SUBTOTAL GROSS   | PAY NET PAY | Y TO SCREE |
| Table: P   | ayroll  |                  |                  |             |            |
|            |         |                  |                  |             |            |
| WORK_DEPT_ | Count   | Percent of Count | Percent of Field | GROSS_PAY   | NET_PAY    |
| <u>A00</u> | 5       | 11.36%           | 17.12%           | 17,062.49   | 13,656.82  |
| <u>B01</u> | 1       | 2.27%            | 3.45%            | 3,437.50    | 2,749.75   |
| <u>C01</u> | 4       | 9.09%            | 9.94%            | 9,907.49    | 7,925.73   |
| D11        | 11      | 25%              | 23.12%           | 23,051.69   | 18,440.88  |
| <u>D21</u> | 7       | 15.91%           | 15.02%           | 14,973.34   | 11,978.43  |
| E01        | 1       | 2.27%            | 3.36%            | 3,347.92    | 2,678.34   |
| E11        | 6       | 13.64%           | 9.87%            | 9,840.84    | 7,882.84   |
| <u>E21</u> | 8       | 18.18%           | 16.45%           | 16,401.69   | 13,120.63  |
| E83        | 1       | 2.27%            | 1.67%            | 1,662.50    | 1,329.25   |
| Totals     | 44      | 100%             | 100%             | 99,685.46   | 79,762.67  |

Next, identify all employees in work department D11.

You can obtain this information by returning to the Payroll table. However, an easier way is to use the "drill-down" feature, which is described next.

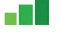

- *Click on work department D11. Observe that the filter box includes WORK\_DEPT = "D11",* the same as if you had used a filter.
- Next, determine how employees with a gross pay of \$2,500 or more are included in work department D11.

If you revised the filter correctly, you should have determined that only one employee in work department D11, #000060, has gross pay of \$2,500 or more.

### Summarize Command (Click the heading to open the Reference materials)

Use the Summarize command on the AP\_Trans table.

- Accounts\_Payable
  - AP\_Trans
- \_

Use the Summarize command to determine which five vendors had the highest total dollar value of invoices (purchases) for the year. Create an output file (a new ACL table) called "AP\_Trans\_Summ\_by\_VendorNo" with the results of the Summarize command. Hint: To quickly find the five vendors with the most purchases for the year, right-click on the Invoice\_Amount heading in the new table to highlight the entire column. Select "Quick Sort Descending."

If you executed the Summarize command correctly, the five vendors with the highest dollar value of purchases for the year were #10025, #11475, #12130, #10134, and #11922.

#### **Cross-tabulate Command** (Click the heading to open the Reference materials)

Use the Cross-tabulate command on the Empmast table.

- 📕 Payroll\_Analysis
  - Empmast
- Use the Cross-tabulate command to accumulate the Salary by work department (Work\_ Dept) and job description (Job\_Desc). Select Work\_Dept in the Rows box and Job\_Desc in the Columns box. Do not include a count. Send the results to the screen.

If you executed the Cross-tabulate command correctly, the command results show the following information:

| As of:     | 05/04/201                     | 7 13:26:00                  |                                |                                |                               |                                |                            |                                |
|------------|-------------------------------|-----------------------------|--------------------------------|--------------------------------|-------------------------------|--------------------------------|----------------------------|--------------------------------|
| Command:   | CROSSTA                       | 3 ON Work                   | Dept COLU                      | MNS Job D                      | esc SUBTOT/                   | AL Salary TO                   | SCREEN                     |                                |
| Table:     | Empmast                       |                             |                                |                                |                               |                                |                            |                                |
| Work_Dept  | Salary<br>Job Desc<br>ANALYST | Salary<br>Job Desc<br>CLERK | Salary<br>Job Desc<br>DESIGNER | Salary<br>Job Desc<br>FIELDREP | Salary<br>Job Desc<br>MANAGER | Salary<br>Job Desc<br>OPERATOR | Salary<br>Job Desc<br>PRES | Salary<br>Job Desc<br>SALESREF |
| <u>A00</u> | 0                             | 58,500                      | 0                              | 0                              | 0                             | 0                              | 52,750                     | 93,500                         |
| <u>B01</u> | 0                             | 0                           | 0                              | 0                              | 41,250                        | 0                              | 0                          | C                              |
| <u>C01</u> | 80,640                        | 0                           | 0                              | 0                              | 38,250                        | 0                              | 0                          | C                              |
| D11        | 0                             | 0                           | 244,370                        | 0                              | 32,250                        | 0                              | 0                          | C                              |
| <u>D21</u> | 0                             | 143,510                     | 0                              | 0                              | 36,170                        | 0                              | 0                          | (                              |
| <u>E01</u> | 0                             | 0                           | 0                              | 0                              | 40,175                        | 0                              | 0                          | C                              |
| E11        | 0                             | 0                           | 0                              | 0                              | 29,750                        | 118,090                        | 0                          | C                              |
| E21        | 0                             | 0                           | 0                              | 118,370                        | 26,150                        | 0                              | 0                          | C                              |
| Totals     | 80,640                        | 202.010                     | 244.370                        | 118.370                        | 243.995                       | 118.090                        | 52,750                     | 93,500                         |

q

Ś

Next, assume that you now decide you want a count of the number of employees in each cell. Double-click on the Command line and check the "Include Count" box in the bottom right of the cross-tabulate window before running the command.

If you executed the Cross-tabulate command correctly, including the cell count, the command results show the following information (only a portion of the grid may be visible on the screen):

| 05/04/201         | 7 13:26:4                                                                                                    | 2                                                                                                    |                                                                                                    |                                                                                                    |                                                                                                    |                                                                                                    |                                                                                                    |                                                                                                    |                                                                                                    |                                                                                                    |                                                                                                    |                                                                                                    |                                                                                                    |                                                                                                    |                                                                                                    |
|-------------------|----------------------------------------------------------------------------------------------------|----------------------------------------------------------------------------------------------------|----------------------------------------------------------------------------------------------------|----------------------------------------------------------------------------------------------------|----------------------------------------------------------------------------------------------------|----------------------------------------------------------------------------------------------------|----------------------------------------------------------------------------------------------------|----------------------------------------------------------------------------------------------------|----------------------------------------------------------------------------------------------------|----------------------------------------------------------------------------------------------------|----------------------------------------------------------------------------------------------------|----------------------------------------------------------------------------------------------------|----------------------------------------------------------------------------------------------------|----------------------------------------------------------------------------------------------------|----------------------------------------------------------------------------------------------------|
| CROSSTAE          | ON Work                                                                                                    | Dept COL                                                                                                    | UMNS Jo                                                                                                    | b Desc SUE                                                                                                    | TOTAL Sala                                                                                                    | ry COUNT 1                                                                                                    | TO SCREEN                                                                                                    |                                                                                                    |                                                                                                    |                                                                                                    |                                                                                                    |                                                                                                    |                                                                                                    |                                                                                                    |                                                                                                    |
| Empmast           |                                                                                                    |                                                                                                    |                                                                                                    |                                                                                                    |                                                                                                    |                                                                                                    |                                                                                                    |                                                                                                    |                                                                                                    |                                                                                                    |                                                                                                    |                                                                                                    |                                                                                                    |                                                                                                    |                                                                                                    |
|                   | <u> </u>                                                                                                    |                                                                                                    | · ·                                                                                                    |                                                                                                    |                                                                                                    |                                                                                                    | <u> </u>                                                                                                    | <u>.</u> .                                                                                                    | <u> </u>                                                                                                    |                                                                                                    |                                                                                                    |                                                                                                    | <u> </u>                                                                                                    |                                                                                                    |                                                                                                    |
| Salary<br>ob Desc | Count                                                                                                    | Job Desc                                                                                                    | Count                                                                                                    | Job Desc                                                                                                    | Count                                                                                                    | Job Desc                                                                                                    | Count                                                                                                    | Salary<br>Job Desc                                                                                                    | Count                                                                                                    | Job Desc                                                                                                    | Count                                                                                                    | Job Desc                                                                                                    | Count                                                                                                    | Job Desc                                                                                                    | Count                                                                                                    |
| ANALYST           | ANALYST                                                                                                    | CLERK                                                                                                    | <u>CLERK</u>                                                                                                    | DESIGNER                                                                                                    | DESIGNER                                                                                                    | FIELDREP                                                                                                    | FIELDREP                                                                                                    | MANAGER                                                                                                    | MANAGER                                                                                                    | OPERATOR                                                                                                    | OPERATOR                                                                                                    | PRES                                                                                                    | PRES                                                                                                    | SALESREP                                                                                                    | SALESREP                                                                                                    |
| 0                 | 0                                                                                                    | 58,500                                                                                                    | 2                                                                                                    | 0                                                                                                    | 0                                                                                                    | 0                                                                                                    | 0                                                                                                    | 0                                                                                                    | 0                                                                                                    | 0                                                                                                    | 0                                                                                                    | 52,750                                                                                                    | 1                                                                                                    | 93,500                                                                                                    | 2                                                                                                    |
| 0                 | 0                                                                                                    | 0                                                                                                    | 0                                                                                                    | 0                                                                                                    | 0                                                                                                    | 0                                                                                                    | 0                                                                                                    | 41,250                                                                                                    | 1                                                                                                    | 0                                                                                                    | 0                                                                                                    | 0                                                                                                    | 0                                                                                                    | 0                                                                                                    | 0                                                                                                    |
| 80,640            | <u>3</u>                                                                                                    | 0                                                                                                    | 0                                                                                                    | 0                                                                                                    | 0                                                                                                    | 0                                                                                                    | 0                                                                                                    | 38,250                                                                                                    | 1                                                                                                    | 0                                                                                                    | 0                                                                                                    | 0                                                                                                    | 0                                                                                                    | 0                                                                                                    | 0                                                                                                    |
| 0                 | 0                                                                                                    | 0                                                                                                    | 0                                                                                                    | 244,370                                                                                                    | <u>10</u>                                                                                                    | 0                                                                                                    | 0                                                                                                    | 32,250                                                                                                    | 1                                                                                                    | 0                                                                                                    | 0                                                                                                    | 0                                                                                                    | 0                                                                                                    | 0                                                                                                    | 0                                                                                                    |
| 0                 | 0                                                                                                    | 143,510                                                                                                    | <u>6</u>                                                                                                    | 0                                                                                                    | 0                                                                                                    | 0                                                                                                    | 0                                                                                                    | 36,170                                                                                                    | 1                                                                                                    | 0                                                                                                    | 0                                                                                                    | 0                                                                                                    | 0                                                                                                    | 0                                                                                                    | 0                                                                                                    |
| 0                 | 0                                                                                                    | 0                                                                                                    | 0                                                                                                    | 0                                                                                                    | 0                                                                                                    | 0                                                                                                    | 0                                                                                                    | 40,175                                                                                                    | 1                                                                                                    | 0                                                                                                    | 0                                                                                                    | 0                                                                                                    | 0                                                                                                    | 0                                                                                                    | 0                                                                                                    |
| 0                 | 0                                                                                                    | 0                                                                                                    | 0                                                                                                    | 0                                                                                                    | 0                                                                                                    | 0                                                                                                    | 0                                                                                                    | 29,750                                                                                                    | 1                                                                                                    | 118,090                                                                                                    | <u>6</u>                                                                                                    | 0                                                                                                    | 0                                                                                                    | 0                                                                                                    | 0                                                                                                    |
| 0                 | 0                                                                                                    | 0                                                                                                    | 0                                                                                                    | 0                                                                                                    | 0                                                                                                    | 118,370                                                                                                    | 5                                                                                                    | 26,150                                                                                                    | 1                                                                                                    | 0                                                                                                    | 0                                                                                                    | 0                                                                                                    | 0                                                                                                    | 0                                                                                                    | 0                                                                                                    |
| 80,640            | 3                                                                                                    | 202,010                                                                                                    | 8                                                                                                    | 244,370                                                                                                    | 10                                                                                                    | 118,370                                                                                                    | 5                                                                                                    | 243,995                                                                                                    | 7                                                                                                    | 118,090                                                                                                    | 6                                                                                                    | 52,750                                                                                                    | 1                                                                                                    | 93,500                                                                                                    | 2                                                                                                    |
|                   | 5/04/201<br>ROSSTAF<br>impmast<br>Salary<br>ob Desc<br>NALYST<br>0<br>0<br>0<br>80,640<br>0<br>0<br>0<br>0<br>80,640 | Solory Count   Salary Count   0 0   0 0   0 0   0 0   0 0   0 0   0 0   0 0   0 0   0 0   0 0   0 0   0 0   0 0   0 0   0 0   0 0 | Sold/2017 13:26:42   CROSSTAB ON Work Dept COL   impmast Salary Salary   00 Dess ANALYST   00 0 S8,500   00 0 S8,500   00 0 0   00 0 0   00 0 0   00 0 0   00 0 0   00 0 0   00 0 0   00 0 0   00 0 0   00 0 0   00 0 0   00 0 0   00 0 0   00 0 0   00 0 0   00 0 0   00 0 0   00 0 0   00 0 0 | Solod/2017 13:26:42   ROSSTAB ON Work Dept COLUMNS 3d   ampmast Salary Count   Salary O Dess Cult   ANALYST ANALYST CLERK CLERK   0 0 58,500 2   0 0 58,500 2   0 0 0 0   80,640 3 0 0   0 0 143,510 6   0 0 0 0   0 0 0 0   0 0 0 0   0 0 0 0   0 0 0 0   0 0 0 0   0 0 0 0 0   0 0 0 0 0   0 0 0 0 0   0 0 0 0 0   0 0 | Solary<br>(SSSTAB ON Work Dept COLUMINS Job Desc SUB<br>impmast   Salary<br>OD Desc<br>ANALYST Count<br>Job Desc<br>CLERK Salary<br>CLERK Count<br>Job Desc<br>Desc<br>Desc<br>Desc<br>Desc<br>Desc<br>Desc<br>Desc | Solary<br>INALYST Count<br>Job Desc<br>ANALYST Salary<br>Job Desc<br>CLERK Count<br>Job Desc<br>CLERK Salary<br>Job Desc<br>Desc<br>CLERK Count<br>Job Desc<br>Desc<br>Descone   0 0 58,500 2 0 0   0 0 58,500 2 0 0 0   0 0 0 0 0 0 0 0 0 0 0 0 0 0 0 0 0 0 0 0 0 0 0 0 0 0 0 0 0 0 0 0 0 0 0 0 0 0 0 0 0 0 0 0 0 0 0 0 0 0 0 0 0 0 0 0 0 0 0 0 0 0 0 0 0 0 0 0 0 0 0 0 0 0 0 0 0 0 | Sold 2017 Salary<br>Iob Desc<br>ANALYST Count<br>Iob Desc<br>CLERK Salary<br>Iob Desc<br>CLERK Count<br>Iob Desc<br>Desc Desc<br>DestGNER Salary<br>Iob Desc<br>DestGNER Salary<br>Iob Iob Iob<br>Iob Iob Iob Iob Iob Iob Iob Iob Iob Iob | Solary<br>ROSSTAB ON Work Dept COLUMNS Job Desc SUBTOTAL Salary COUNT TO SCREEN<br>impmast   Salary<br>NALYST Count<br>Job Desc<br>ANALYST Salary<br>CLERK Count<br>Job Desc<br>DESIGNER Salary<br>Job Desc<br>DESIGNER Count<br>Job Desc<br>DESIGNER Salary<br>FIELDREP Count<br>Job Desc<br>DESIGNER Salary<br>FIELDREP Count<br>Job Desc<br>DESIGNER Salary<br>FIELDREP Count<br>Job Desc<br>DESIGNER Count<br>Job Desc<br>DESIGNER Count Job<br>Desc<br>DESIGNER Count Job<br>Desc<br>DESIGNER Count Jo | Solary<br>momast Count<br>Job Desc<br>ANALYST Salary<br>Job Desc<br>ANALYST Count<br>Job Desc<br>ANALYST Salary<br>Job Desc<br>ANALYST Count<br>Job Desc<br>ANALYST Salary<br>Job Desc<br>DestGNER Count<br>Job Desc<br>DestGNER Salary<br>Job Desc<br>DestGNER Count<br>Job Desc<br>DestGNER Salary<br>Job Desc<br>DestGNER Count<br>Job Desc<br>DestGNER Salary<br>Job Desc<br>DestGNER Count<br>Job Desc<br>DestGNER Salary<br>Job Desc<br>DestGNER Count<br>Job Desc<br>DestGNER Salary<br>Job Desc<br>DestGNER Count<br>Job Desc<br>DestGNER Salary<br>Job Desc<br>DestGNER Count<br>Job Desc<br>DestGNER Salary<br>Job Desc<br>DestGNER DestGNER FIELDREP MANAGER   0 0 0 0 0 0 0 0 0 0 0 0 0 0 0 0 0 0 0 0 0 0 0 0 0 0 0 0 0 0 0 0 0 0 0 0 0 0 0 0 0 0 <th>Solary<br/>momast Count<br/>bo Desc<br/>ANALYST Salary<br/>CLERK Count<br/>bo Desc<br/>CLERK Salary<br/>Dob Desc<br/>CLERK Count<br/>Dob Desc<br/>CLERK Salary<br/>Dob Desc<br/>DESIGNER Count<br/>Deb Desc<br/>DESIGNER Salary<br/>Deb Desc<br/>DESIGNER Count<br/>Deb Desc<br/>Desc<br/>DESIGNER Salary<br/>Deb Desc<br/>Desc<br/>DESIGNER Count<br/>Deb Desc<br/>Desc<br/>DESIGNER Salary<br/>Deb Desc<br/>Desc<br/>DESIGNER Count<br/>Deb Desc<br/>DESIGNER Salary<br/>Deb Desc<br/>DESIGNER Count<br/>Deb Desc<br/>DESIGNER Salary<br/>Deb Desc<br/>DESIGNER Count<br/>Deb Desc<br/>DESIGNER Salary<br/>Deb Desc<br/>DESIGNER Count<br/>Deb Desc<br/>DESIGNER Salary<br/>Deb Desc<br/>DESIGNER Count<br/>Deb Desc<br/>DESIGNER Salary<br/>Deb Desc<br/>DESIGNER Count<br/>Deb Desc<br/>DESIGNER Salary<br/>Deb Desc<br/>DESIGNER Count<br/>Deb Desc<br/>DESIGNER Salary<br/>DED Desc<br/>DESIGNER Count<br/>Deb Desc<br/>DESIGNER Salary<br/>DESIGNER Count<br/>Deb Desc<br/>DESIGNER Salary<br/>DESIGNER Count<br/>Deb Desc<br/>DESIGNER Salary<br/>DESIGNER Count<br/>Deb Desc<br/>DESIGNER Salary<br/>DESIGNER Count<br/>Deb Desc<br/>DESIGNER Salary<br/>DESIGNER Count<br/>Deb Desc<br/>DESIGNER Salary<br/>DESIGNER Count<br/>Deb Desc<br/>DESIGNER Salary<br/>DESIGNER Count<br/>Deb Desc<br/>DESIGNER Salary<br/>DESIGNER Count<br/>Deb Desc<br/>DESIGNER Salary<br/>DESIGNER Count<br/>Deb Desc<br/>DESIGNER Salary<br/>DESIGNER Count<br/>Deb Desc<br/>DESIGNER Count<br/>Deb Desc<br/>DESIGNER Count<br/>Deb Desc<br/>DESIGNER Count<br/>Deb Desc<br/>Deb Desc<br/>DESIGNER Coun</th> <th>Solary Count Salary Count To Screen   Solary Count Solary Count Solary Count To Screen   Salary momati Solary CLERK Count Do Desc Desc Substrate Solary Job Desc Desc Desc Substrate Count Job Desc Desc Desc Descreta Solary Job Desc Desc Descreta Count Job Desc Desc Descreta Solary Job Desc Desc Descreta Count Job Desc Desc Descreta Solary Job Desc Desc Descreta Count Job Desc Desc Descreta Solary Job Desc Desc Descreta Count Job Desc Desc Descreta Solary Job Desc Desc Descreta Count Job Desc Desc Descreta Solary Job Desc Desc Descreta Count Job Desc Desc Descreta Solary Job Desc Desc Descreta Count Job Desc Desc Descreta Solary Job Desc Desc Descreta Solary Job Desc Desc Descreta Solary Job Desc Desc Descreta Solary Job Desc Desc Descreta Solary Job Desc Desc Descreta Solary Job Desc Desc Descreta Solary Job Desc Desc Descreta Solary Job Desc Desc Descreta Solary Job Desc Desc Descreta Solary Job Desc Desc Descreta Solary Job Desc Desc Descreta Solary Job Desc Desc Descreta   0 0 0 0 0 0 0 0 0 0 0 0 0 0 0 0 0 0 0 0 0 <t< th=""><th>Solary count salary count to screen   Solary count solary count solary count to screen   Salary momati Count solary clean Salary lob Desc solary Count lob Desc solary Count lob Desc sola</th><th>Sold 2017 13:26:42   ROSSTAB ON Work Dept COLUMNS Job Desc SUBTOTAL Salary COUNT TO SCREEN   Salary<br/>momast Count<br/>ANALYST Salary<br/>CLERK Count<br/>Job Desc<br/>DESIGNER Salary<br/>Job Desc<br/>DESIGNER Count<br/>FIELDREP Salary<br/>Job Desc<br/>PIELDREP Count<br/>Job Desc<br/>MANAGER Salary<br/>Job Desc<br/>OPERATOR Count<br/>Job Desc<br/>PIES Salary<br/>Job Desc<br/>PIES Count<br/>Job Desc<br/>MANAGER Salary<br/>Job Desc<br/>OPERATOR Count<br/>Job Desc<br/>PIES Salary<br/>Job Desc<br/>PIES   0 0 58,500 2 0 0 0 0 0 0 0 0 0 0 0 0 0 0 0 0 0 0 0 0 0 0 0 0 0 0 0 0 0 0 0 0 0 0 0 0 0 0 0 0 0 0 0 0 0 0 0 0 0 0 0 0 0 0 0 0 0 0 0 0 0 0 0</th></t<><th>Solary count sizes substrate substrate su</th><th>Solary count sizes substrate substrate su</th></th> | Solary<br>momast Count<br>bo Desc<br>ANALYST Salary<br>CLERK Count<br>bo Desc<br>CLERK Salary<br>Dob Desc<br>CLERK Count<br>Dob Desc<br>CLERK Salary<br>Dob Desc<br>DESIGNER Count<br>Deb Desc<br>DESIGNER Salary<br>Deb Desc<br>DESIGNER Count<br>Deb Desc<br>Desc<br>DESIGNER Salary<br>Deb Desc<br>Desc<br>DESIGNER Count<br>Deb Desc<br>Desc<br>DESIGNER Salary<br>Deb Desc<br>Desc<br>DESIGNER Count<br>Deb Desc<br>DESIGNER Salary<br>Deb Desc<br>DESIGNER Count<br>Deb Desc<br>DESIGNER Salary<br>Deb Desc<br>DESIGNER Count<br>Deb Desc<br>DESIGNER Salary<br>Deb Desc<br>DESIGNER Count<br>Deb Desc<br>DESIGNER Salary<br>Deb Desc<br>DESIGNER Count<br>Deb Desc<br>DESIGNER Salary<br>Deb Desc<br>DESIGNER Count<br>Deb Desc<br>DESIGNER Salary<br>Deb Desc<br>DESIGNER Count<br>Deb Desc<br>DESIGNER Salary<br>DED Desc<br>DESIGNER Count<br>Deb Desc<br>DESIGNER Salary<br>DESIGNER Count<br>Deb Desc<br>DESIGNER Salary<br>DESIGNER Count<br>Deb Desc<br>DESIGNER Salary<br>DESIGNER Count<br>Deb Desc<br>DESIGNER Salary<br>DESIGNER Count<br>Deb Desc<br>DESIGNER Salary<br>DESIGNER Count<br>Deb Desc<br>DESIGNER Salary<br>DESIGNER Count<br>Deb Desc<br>DESIGNER Salary<br>DESIGNER Count<br>Deb Desc<br>DESIGNER Salary<br>DESIGNER Count<br>Deb Desc<br>DESIGNER Salary<br>DESIGNER Count<br>Deb Desc<br>DESIGNER Salary<br>DESIGNER Count<br>Deb Desc<br>DESIGNER Count<br>Deb Desc<br>DESIGNER Count<br>Deb Desc<br>DESIGNER Count<br>Deb Desc<br>Deb Desc<br>DESIGNER Coun | Solary Count Salary Count To Screen   Solary Count Solary Count Solary Count To Screen   Salary momati Solary CLERK Count Do Desc Desc Substrate Solary Job Desc Desc Desc Substrate Count Job Desc Desc Desc Descreta Solary Job Desc Desc Descreta Count Job Desc Desc Descreta Solary Job Desc Desc Descreta Count Job Desc Desc Descreta Solary Job Desc Desc Descreta Count Job Desc Desc Descreta Solary Job Desc Desc Descreta Count Job Desc Desc Descreta Solary Job Desc Desc Descreta Count Job Desc Desc Descreta Solary Job Desc Desc Descreta Count Job Desc Desc Descreta Solary Job Desc Desc Descreta Count Job Desc Desc Descreta Solary Job Desc Desc Descreta Solary Job Desc Desc Descreta Solary Job Desc Desc Descreta Solary Job Desc Desc Descreta Solary Job Desc Desc Descreta Solary Job Desc Desc Descreta Solary Job Desc Desc Descreta Solary Job Desc Desc Descreta Solary Job Desc Desc Descreta Solary Job Desc Desc Descreta Solary Job Desc Desc Descreta Solary Job Desc Desc Descreta   0 0 0 0 0 0 0 0 0 0 0 0 0 0 0 0 0 0 0 0 0 <t< th=""><th>Solary count salary count to screen   Solary count solary count solary count to screen   Salary momati Count solary clean Salary lob Desc solary Count lob Desc solary Count lob Desc sola</th><th>Sold 2017 13:26:42   ROSSTAB ON Work Dept COLUMNS Job Desc SUBTOTAL Salary COUNT TO SCREEN   Salary<br/>momast Count<br/>ANALYST Salary<br/>CLERK Count<br/>Job Desc<br/>DESIGNER Salary<br/>Job Desc<br/>DESIGNER Count<br/>FIELDREP Salary<br/>Job Desc<br/>PIELDREP Count<br/>Job Desc<br/>MANAGER Salary<br/>Job Desc<br/>OPERATOR Count<br/>Job Desc<br/>PIES Salary<br/>Job Desc<br/>PIES Count<br/>Job Desc<br/>MANAGER Salary<br/>Job Desc<br/>OPERATOR Count<br/>Job Desc<br/>PIES Salary<br/>Job Desc<br/>PIES   0 0 58,500 2 0 0 0 0 0 0 0 0 0 0 0 0 0 0 0 0 0 0 0 0 0 0 0 0 0 0 0 0 0 0 0 0 0 0 0 0 0 0 0 0 0 0 0 0 0 0 0 0 0 0 0 0 0 0 0 0 0 0 0 0 0 0 0</th></t<> <th>Solary count sizes substrate substrate su</th> <th>Solary count sizes substrate substrate su</th> | Solary count salary count to screen   Solary count solary count solary count to screen   Salary momati Count solary clean Salary lob Desc solary Count lob Desc solary Count lob Desc sola | Sold 2017 13:26:42   ROSSTAB ON Work Dept COLUMNS Job Desc SUBTOTAL Salary COUNT TO SCREEN   Salary<br>momast Count<br>ANALYST Salary<br>CLERK Count<br>Job Desc<br>DESIGNER Salary<br>Job Desc<br>DESIGNER Count<br>FIELDREP Salary<br>Job Desc<br>PIELDREP Count<br>Job Desc<br>MANAGER Salary<br>Job Desc<br>OPERATOR Count<br>Job Desc<br>PIES Salary<br>Job Desc<br>PIES Count<br>Job Desc<br>MANAGER Salary<br>Job Desc<br>OPERATOR Count<br>Job Desc<br>PIES Salary<br>Job Desc<br>PIES   0 0 58,500 2 0 0 0 0 0 0 0 0 0 0 0 0 0 0 0 0 0 0 0 0 0 0 0 0 0 0 0 0 0 0 0 0 0 0 0 0 0 0 0 0 0 0 0 0 0 0 0 0 0 0 0 0 0 0 0 0 0 0 0 0 0 0 0 | Solary count sizes substrate substrate su | Solary count sizes substrate substrate su |

## Stratify Command (Click the heading to open the Reference materials)

Use the Stratify command with the AP\_Trans table.

Accounts\_Payable

 $\square$  AP\_Trans

Use the Stratify command to stratify the Invoice\_Amount field into 5 even intervals. Execute the Statistics command first, and the minimum and maximum values will be automatically entered. Change the default number of intervals of 10 to 5 in the box located below maximum. Print the results to the screen.

If you executed the Stratify command correctly, the command results show the following information:

| As of: 05/04/201      | 17 13:33 | 3:21              |                  |                |
|-----------------------|----------|-------------------|------------------|----------------|
| Command: STRATIFY     | ON Inv   | oice Amount INTER | VALS 5 TO SCREE  | <u>v</u>       |
| Table: AP_Trans       |          |                   |                  |                |
| Maximum encountered w | as 56,7  | 67.20             | Percent of Field | Invoice Amount |
| 14.88 - 11,365.34     | 97       | 95.1%             | 54.02%           | 150,517.24     |
| 11,365.35 - 22,715.80 | 4        | 3.92%             | 25.61%           | 71,356.89      |
| 22,715.81 - 34,066.27 | 0        | 0%                | 0%               | 0.00           |
| 34,066.28 - 45,416.73 | 0        | 0%                | 0%               | 0.00           |
| 45,416.74 - 56,767.20 | 1        | 0.98%             | 20.37%           | 56,767.20      |
| Totals                | 102      | 100%              | 100%             | 278,641.33     |

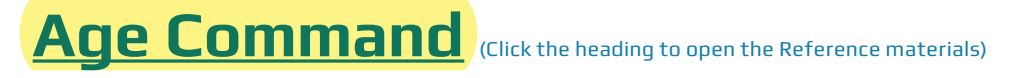

Use the Age command on the Trans table.

- Accounts\_Receivable\_Audit
  - Trans

Use the Age command to age the Invoice\_Amount field, using December 31, 2018, as the cutoff date and the default aging intervals shown in the Age window.

If you ran the Age command correctly, the command results show the following:

9

| As of:                                                           | 05/04/2                              | 017 13:41:02                                                    |                                                                 |                                                                                  |
|------------------------------------------------------------------|--------------------------------------|-----------------------------------------------------------------|-----------------------------------------------------------------|----------------------------------------------------------------------------------|
| Command:                                                         | AGE ON                               | Invoice Date CUTC                                               | OFF 20181231 INT                                                | ERVAL 0,30,60,90,                                                                |
| Table:                                                           | Trans                                |                                                                 |                                                                 |                                                                                  |
| Minimum enco<br>Maximum enco                                     | untered<br>ountered                  | was 0<br>I was 363                                              |                                                                 |                                                                                  |
|                                                                  |                                      |                                                                 |                                                                 |                                                                                  |
| Days                                                             | Count                                | Percent of Count                                                | Percent of Field                                                | Invoice_Amount                                                                   |
| Days<br>0 - 29                                                   | Count<br>47                          | Percent of Count<br>13.86%                                      | Percent of Field<br>7.34%                                       | Invoice_Amount<br>22,070.02                                                      |
| Days<br>0 - 29<br>30 - 59                                        | Count<br>47<br>31                    | Percent of Count<br>13.86%<br>9.14%                             | Percent of Field<br>7.34%<br>8.85%                              | Invoice_Amount<br>22,070.02<br>26,616.79                                         |
| Days<br>0 - 29<br>30 - 59<br>60 - 89                             | Count<br>47<br>31<br>26              | Percent of Count<br>13.86%<br>9.14%<br>7.67%                    | Percent of Field<br>7.34%<br>8.85%<br>3.86%                     | Invoice_Amount<br>22,070.02<br>26,616.79<br>11,610.19                            |
| Days<br>0 - 29<br>30 - 59<br>60 - 89<br>90 - 119                 | Count<br>47<br>31<br>26<br>21        | Percent of Count<br>13.86%<br>9.14%<br>7.67%<br>6.19%           | Percent of Field<br>7.34%<br>8.85%<br>3.86%<br>23.78%           | Invoice_Amount<br>22,070.02<br>26,616.79<br>11,610.19<br>71,510.85               |
| Days<br>0 - 29<br>30 - 59<br>60 - 89<br>90 - 119<br>120 - 10,000 | Count<br>47<br>31<br>26<br>21<br>214 | Percent of Count<br>13.86%<br>9.14%<br>7.67%<br>6.19%<br>63.13% | Percent of Field<br>7.34%<br>8.85%<br>3.86%<br>23.78%<br>56.16% | Invoice_Amount<br>22,070.02<br>26,616.79<br>11,610.19<br>71,510.85<br>168,874.19 |

Ś

# Homework pages are available on

#### www.armonddaltonresources.com